MANUAL BOOK APLIKASI DESK PILKADA 2024

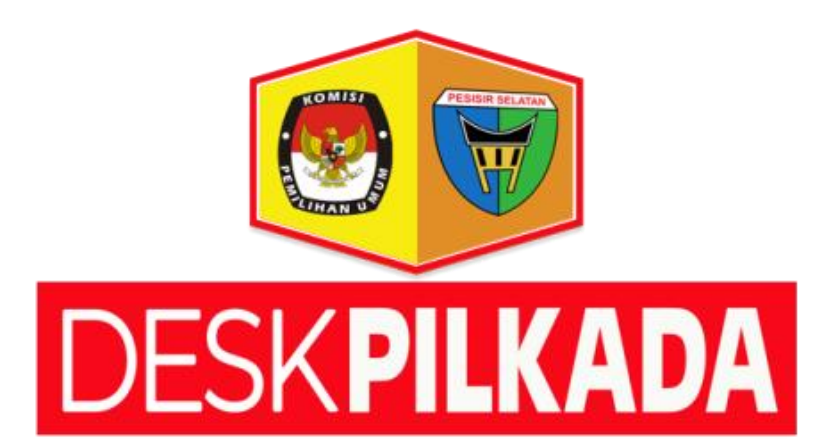

## **Operator Kecamatan**

Pada level pengguna operator kecamatan disuguhkan beberapa fitur di aplikasi yaitu dapat melihat dashboard data berapa jumlah tps yang ada di kecamatan tersebut, dan juga di berikan informasi jumlah data pemilih tetap hingga jumlah suara yang sah saat penmilihan suara. Berikut gambar dashboard tentang fitur yang ada di level pengguna operator kecamatan. Untuk dapat menikmati fitur atau akses pada aplikasi ini, operator harus memiliki akun yang telah terdaftar pada aplikasi.

Langkah-langkah menggunakan aplikasi desk pilkada 2024 sebagai operator kecamatan :

a. Lakukan login akses kedalam aplikasi menggunakan akun yang telah terdaftar pada aplikasi.

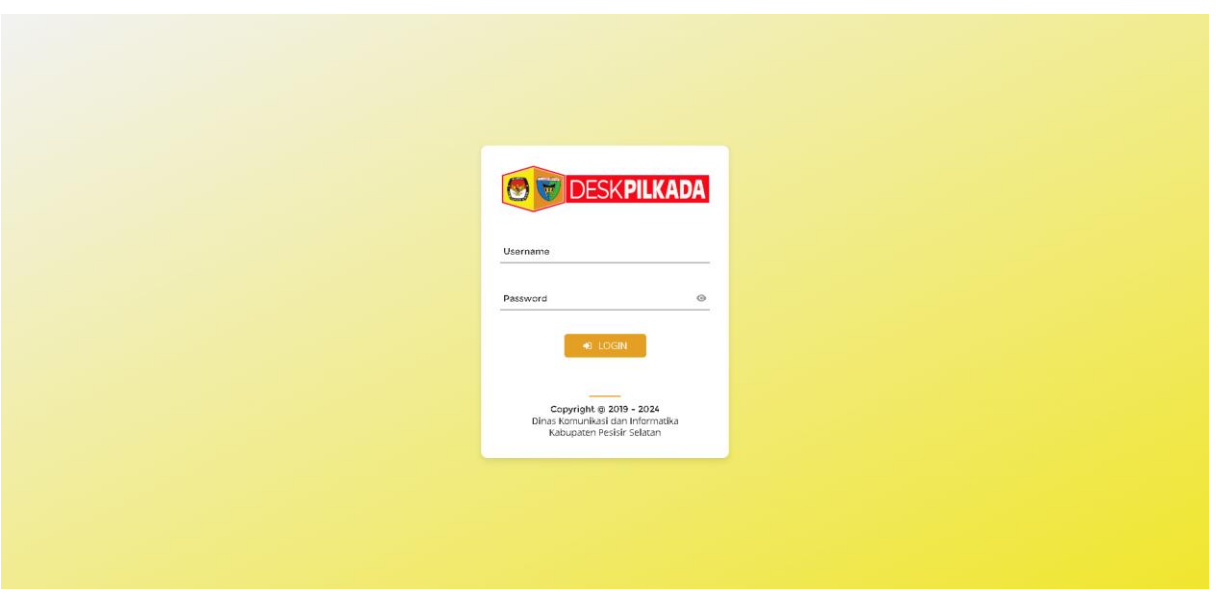

Gambar 1. Halaman Login Aplikasi

Ketika telah melakukan input username dan password, jika berhasil login dengan menggunakan data yang telah terdaftar maka system akan mengarahkan pengguna ke halaman awal aplikasi, jika data tidak terdaftar maka system akan memberikan pesan gagal akses ke aplikasi.

b. Halaman Utama Aplikasi

Halaman utama ini berisikan informasi mengenai berapa jumlah tps pada kecamatan tersebut, berapa informasi jumlah tps yang telah di input suara dan berapa juga yang belum. Pada halaman ini juga di berikan informasi dalam bentuk table untuk tps yang belum melakukan input suara.

| DESK PILKADA    |                                                                                                    |                                                                                                    |                                                                                                    |                                                                                                    | (M)                            |
|-----------------|----------------------------------------------------------------------------------------------------|----------------------------------------------------------------------------------------------------|----------------------------------------------------------------------------------------------------|----------------------------------------------------------------------------------------------------|--------------------------------|
| IV Jural Online | Monitoring Laporan TPS<br>Kecamatan IV Jurai                                                                                                    |                                                                                                    |                                                                                                    |                                                                                                    | 🕷 Beranda 🕞 Monitoring Laporan |
| 🖶 Beranda       | Progres Suara Gubernur dan Wak                                                                                                    | ti Gubernur                                                                                                    |                                                                                                    |                                                                                                    |                                |
| -               | IUMLAH TPS<br>96<br>SURAT GUBERNUR MASUK<br>10 TPS - 10,42%<br>*sunt mesuk adalah jumlah dpt yang t                                                                                                    | relah di input pada tps                                                                                                    | SUDAH DI BI SUARA<br>O TPS<br>PERSENTASE<br>O% - 96 TPS<br>* TPS yang telah mengingut suara                                                                                                    | BELUM TERSI SUARA<br>96<br>PERSENTASE<br>100% - 96 TPS                                                                                                    | nput suara                     |
|                 |                                                                                                    |                                                                                                    |                                                                                                    |                                                                                                    |                                |
|                 | Laporan TPS Yang Belum Melaku                                                                                                    | ukan Penginputan Suara                                                                                                    | Kenazarian                                                                                                    | Keramatan                                                                                                    |                                |
|                 | Laporan TPS Yang Belum Melaku                                                                                                    | ukan Penginputan Suara<br>NS YAKUBI- TPS 1                                                                                                    | Kenagarian<br>Painan                                                                                                    | Kecamatan<br>IV keci                                                                                                    |                                |
|                 | Laporan TPS Yang Belum Melaku<br>No. Narra TPS<br>1. KAMPUNG RAWANG (SOR ILYA<br>2. KAMPUNG RAWANG GEOA JU                                                                                                    | ukan Penginputan Suara<br>NS YAKUB) - TPS 1<br>S NOVD) - TPS 2                                                                                                    | Kenagarian<br>Painan<br>Painan                                                                                                    | Kacamatan<br>Krjuzel<br>Kjuzel                                                                                                    |                                |
|                 | Laporan TPS Yang Belum Melaku<br>No. Nama TPS<br>1. KAMPUNG RAWANG (SOR ILYA<br>2. RAMPUNG RAWANG ORDA JU<br>3. RAMPUNG RAWANG ORDA JU                                                                                                    | ukan Penginputan Suara<br>S YAKUB) - TPS 1<br>S NoW) - TPS 2<br>YAMEZ AL-AMILIN) - TPS 3                                                                                                    | Kenagarian<br>Palnan<br>Palnan<br>Palnan                                                                                                    | Kecamatan<br>IV jurai<br>IV jurai<br>IV jurai                                                                                                    |                                |
|                 | Laporan TPS Yang Belum Melaki<br>No. Nama TPS<br>1. KAMPUNG RAWANG (SOR ILYA<br>2. KAMPUNG RAWANG (REAN)<br>3. KAMPUNG RAWANG (RUMAH T<br>4. KAMPUNG RAWANG RUMAH T                                                                                                    | ukan Penginputan Suara<br>S YAKUB) - TIPS 1<br>S NOVID - TIPS 2<br>S NOVID - TIPS 3<br>B) - TIPS 4                                                                                                    | Kenagarian<br>Palaan<br>Palaan<br>Palaan<br>Palaan                                                                                                    | Kecamatan<br>IV jural<br>IV jural<br>IV jural<br>IV jural                                                                                                    |                                |
|                 | Nam     Nama TPS       1.     KAMPUNG RAWANG (SOR ILYA       2.     KAMPUNG RAWANG (SOR ILYA       3.     KAMPUNG RAWANG (SUMAH 1       4.     KAMPUNG PANAN UTARA SU       5.     KAMPUNG PANAN UTARA SU                                                                                                    | ukan Penginputan Suara<br>S YAKUB) - 175 1<br>S KOWD - 175 2<br>TAHFZ ALAMULHO - 175 3<br>J HTS 4<br>MMUHO - 175 5                                                                                                    | Kenagarian<br>Palnan<br>Palnan<br>Palnan<br>Palnan<br>Palnan                                                                                                    | Kecknasan<br>IV jural<br>IV jural<br>IV jural<br>IV jural<br>IV jural                                                                                                    |                                |
|                 | No.     Nama TPS       1.     KAMPUNG RAWANG (SOR ILYA       2.     KAMPUNG RAWANG GOR ILYA       3.     KAMPUNG RAWANG GUMAH 11       4.     KAMPUNG RAWANG RUMAH 11       5.     KAMPUNG RAWANG AUAA 512       6.     KAMPUNG RAWANG AUAA 512                                                                                                    | ukan Penginputan Suara<br>S YAKUB) - 175 1<br>S NOVA - 175 2<br>Chartz A-MULIN) - 175 3<br>D) - 175 4<br>MLIMA) - 175 5<br>MLIMA) - 175 5                                                                               | Renagarian<br>Palnan<br>Palnan<br>Palnan<br>Palnan<br>Palnan<br>Palnan                                                                                                    | Kestinatan<br>IV jural<br>IV jural<br>IV jural<br>IV jural<br>IV jural<br>IV jural                                                                                                    |                                |
|                 | No.     Nama TPS       1.     KAMPUNG RAWANG (SOR ILYA       2.     KAMPUNG RAWANG (SOR ILYA       3.     KAMPUNG RAWANG (SOR ILYA       4.     KAMPUNG RAWANG BUIATA UTARA (SIS       5.     KAMPUNG RAWANG BUIATA UTARA (SIS       6.     KAMPUNG PAINAN UTARA (SIS       7.     KAMPUNG PAINAN UTARA (SIS                                                                                                    | ukan Penginputan Suara<br>S YAKUB) - TPS 1<br>S NOVIJ - TPS 2<br>TAHRZ AL-AMULIN) - TPS 3<br>I) - TPS 4<br>IMLINA) - TPS 5<br>N 28 PAINAN UTARAN - TPS 6<br>PAIN 1 PAINAN - TPS 7                                       | Kenagarian<br>Painan<br>Painan<br>Painan<br>Painan<br>Painan<br>Painan<br>Painan                                                                                                    | Kestmatan       IV Jural       IV Jural       IV Jural       IV Jural       IV Jural       IV Jural       IV Jural       IV Jural                                                                                                    |                                |
|                 | No.     Name TPS       1.     KAMPUNG RAWANG (SOR ILYA       2.     KAMPUNG RAWANG (SOR ILYA       3.     KAMPUNG RAWANG (SOR ILYA       4.     KAMPUNG RAWANG (RUMAH T       5.     KAMPUNG RAWANG BUNT PUTUS (PRU       6.     KAMPUNG PAINAN UTARA (SD       7.     KAMPUNG PAINAN UTARA (SD       8.     KAMPUNG PAINAN UTARA (SD                                                                                                    | ukan Penginputan Suara<br>S YAKUB) - TPS 1<br>S NOW) - TPS 2<br>TAHEZ AL-AMUIN) - TPS 3<br>II- TPS 4<br>II- MUINA) - TPS 5<br>N 23 PAINAN UTARA) - TPS 6<br>PAINAN UTARA) - TPS 6<br>3 (3 PAINAN) - TPS 8               | Kenagarian<br>Palnan<br>Palnan<br>Palnan<br>Palnan<br>Palnan<br>Palnan<br>Palnan<br>Palnan                                                                                                    | Kestmatan       IV Jurai       IV Jurai       IV Jurai       IV Jurai       IV Jurai       IV Jurai       IV Jurai       IV Jurai       IV Jurai                                                                                                    |                                |
|                 | Laporan TPS Yang Belum Melaka       No.     Nama TPS       1.     KAMPUNG RAWANG (SOR ILYA)       2.     KAMPUNG RAWANG (SOR ILYA)       3.     KAMPUNG RAWANG (SOR ILYA)       4.     KAMPUNG RAWANG (SOR ILYA)       5.     KAMPUNG RAWANG (SOR ILYA)       6.     KAMPUNG RAWANG (SOR ILYA)       7.     KAMPUNG RAWANG (SOR ILYA)       8.     KAMPUNG RAWANG (SOR ILYA)       9.     KAMPUNG RAWANG (SOR ILYA)                                                                                                    | ukan Penginputan Suara<br>S YAKUB) - TIFS 1<br>S NOW - TIFS 2<br>AL-AKUINI) - TIFS 3<br>- TIFS 4<br>MILURA) - TIFS 5<br>N 29 ININA UTARAN - TIFS 6<br>AIPN 1 ININAN - TIFS 7<br>- 21 FAINANO - TIFS 8<br>EPMID - TIFS 9 | Kenagarian<br>Palnan<br>Palnan<br>Palnan<br>Palnan<br>Palnan<br>Palnan<br>Palnan<br>Palnan<br>Palnan                                                                                                    | Kestmatan       IV Jurai       IV Jurai       IV Jurai       IV Jurai       IV Jurai       IV Jurai       IV Jurai       IV Jurai       IV Jurai       IV Jurai       IV Jurai       IV Jurai       IV Jurai       IV Jurai                                                                                     |                                |
|                 | Na.     Nama TPS       1.     KAMPUNIS RAWANG (SOR ILYA       2.     KAMPUNIS RAWANG (SOR ILYA       3.     KAMPUNIS RAWANG (SOR ILYA       4.     KAMPUNIS RAWANG (SUMAH T       4.     KAMPUNIS RAWANG (SUMAH T       5.     KAMPUNIS RAWANG UTARA (SU       6.     KAMPUNIS PAINAN UTARA (SOR       7.     KAMPUNIS PAINAN UTARA (SOR       8.     KAMPUNIS PAINAN UTARA (SOR       9.     KAMPUNIS PAINAN UTARA (SOR       9.     KUTAN KELAS 28 PAINAN - TPS                                                              | ukan Penginputan Suara<br>Si YAKUB) - 115 1<br>Si YAKUB) - 115 2<br>TAHEZ AKAMUN) - 115 3<br>MULHA) - 115 5<br>MULHA) - 115 5<br>MULHA) - 115 5<br>MULHA) - 115 7<br>2 13 PAINAN - 115 7<br>2 13 PAINAN - 115 8         | Kenagarian<br>Palnan<br>Palnan<br>Palnan<br>Palnan<br>Palnan<br>Palnan<br>Palnan<br>Palnan<br>Palnan<br>Palnan                                                                                          | Kecknastan       IV jural       IV jural       IV jural       IV jural       IV jural       IV jural       IV jural       IV jural       IV jural       IV jural       IV jural       IV jural       IV jural       IV jural                                                                                    |                                |
|                 | Nam     Nama TPS       1.     KAMPUNG RAWANG (SOR EYA       2.     KAMPUNG RAWANG (SOR EYA       3.     KAMPUNG RAWANG (SUMAH 1       4.     KAMPUNG RAWANG (SUMAH 1       5.     KAMPUNG PAINAN UTARA SEE       6.     KAMPUNG PAINAN UTARA (SE       7.     KAMPUNG PAINAN UTARA (SE       8.     KAMPUNG PAINAN UTARA (SE       9.     KAMPUNG PAINAN UTARA (SE       9.     KAMPUNG PAINAN UTARA (SE       9.     KAMPUNG PAINAN UTARA (SE       10.     RUTAN RELAS 28 PAINAN - TPS       11.     KANTOR DESA TAMBANG LAM | ukan Penginputan Suara<br>Si YAKUB) - 175 1<br>Si YAKUB) - 175 2<br>TAHFZ AAMULNI) - 175 3<br>B) - 175 4<br>MAUNAY - 175 5<br>N 23 PAINAN UTARAJ - 175 6<br>APA 1 PAINANJ - 175 8<br>EPAIN - 175 9                      | Venagarian   Palnan   Palnan   Palnan   Palnan   Palnan   Palnan   Palnan   Palnan   Palnan   Palnan   Palnan   Palnan   Palnan   Palnan   Palnan   Palnan   Palnan   Palnan   Palnan   Palnan   Palnan | Kecknatan       Yijural       Yijural       Yijural       Yijural       Yijural       Yijural       Yijural       Yijural       Yijural       Yijural       Yijural       Yijural       Yijural       Yijural       Yijural       Yijural       Yijural       Yijural       Yijural       Yijural       Yijural | strett                         |

| Progress | Juna Bupat Gan Waki Bupat<br>Juna H TPS<br>96<br>Silah Coleman Masuk<br>10 TPS - 10,42%<br>Nuce weak adate/junkeh dar yang telah di input pata tas | SUDAH DI ISI SUARA<br>10 TPS<br>PERSENTASE<br>10,42% - 96 TPS<br>*TPS yang tekih menginpa | et suate | BELUM TERSI SUARA<br>86<br>PERSENTASE<br>89,58% - 96 TPS<br>* TPS yang belum menginput suara |
|----------|----------------------------------------------------------------------------------------------------|-------------------------------------------------------------------------------------------|----------|----------------------------------------------------------------------------------------------|
| Lapora   | an TPS Yang Belum Melakukan Penginputan Suara                                                                                                    | I                                                                                         |          |                                                                                              |
| No.      | Nama TPS                                                                                                    | Kenagarian                                                                                | Kecama   | tan                                                                                          |
| 1.       | KANTOR DESA TAMBANG LAMA - TPS 1                                                                                                    | Tambang                                                                                   | IV Jurai |                                                                                              |
| 2.       | SDN 20 TAMBANG - TPS 2                                                                                                    | Tambang                                                                                   | IV Jurai |                                                                                              |
| 3.       | PAUD CAHAYA HATI KAMPUNG BARU - TPS 3                                                                                                    | Tambang                                                                                   | IV Jurai |                                                                                              |
| 4.       | PAUD KB GIBRAN KAMPUNG MESIN GERGAJI - TPS 4                                                                                                    | Tambang                                                                                   | IV Jurai |                                                                                              |
| 5.       | PAUD ANAK SALIDO KAMPUNG PASAR - TPS 1                                                                                                    | Salido                                                                                    | IV Jurai |                                                                                              |
| б.       | EKS. STIH KAMPUNG PASAR - TPS 2                                                                                                    | Salido                                                                                    | IV Jurai |                                                                                              |
| 7.       | PAUD KOTO SALIDO KAMPUNG KOTO - TPS 3                                                                                                    | Salido                                                                                    | IV Jurai |                                                                                              |
| 8.       | MTSN 1 PESISIR SELATAN KAMPUNG BALAI LAMO - TPS 4                                                                                                  | Salido                                                                                    | IV Jurai |                                                                                              |
| 9.       | EKS BAMUS NAGARI SALIDO KAMPUNG BALAI LAMO - TPS 5                                                                                                 | Salido                                                                                    | IV Jurai |                                                                                              |
| 10.      | SMAN 1 PAINAN KAMPUNG LUAR - TPS 6                                                                                                    | Salido                                                                                    | IV Jurai |                                                                                              |
| 11.      | SMPN 2 PAINAN KAMPUNG LUAR - TPS 7                                                                                                    | Salido                                                                                    | IV Jurai |                                                                                              |
| 12.      | PANTI ASUHAN SALIDO KAMPUNG LUAR - TPS 8                                                                                                    | Salicio                                                                                   | IV Jurai |                                                                                              |
| 13.      | BIMBA AIUEO SALIDO KAMPUNG - TPS 9                                                                                                    | Salido                                                                                    | IV Jurai |                                                                                              |
| 14.      | BENGKEL UJANG PATA - TPS 10                                                                                                    | Salido                                                                                    | IV Jurai |                                                                                              |
| 15.      | SD 14 KAMPUNG LABAN - TPS 11                                                                                                    | Salido                                                                                    | IV Jurai |                                                                                              |
|          |                                                                                                    |                                                                                           |          |                                                                                              |

Gambar 3 : Halaman Utama Monitoring TPS Bupati

c. Menu Beranda

Pada modul ini tidak ada aksi yang dapat dilakukan, hanya memberikan informasi dashboard perhitungan suara calon gubernur dan wakil gubernur, begitu juga calon bupati dan wakil bupati. Selain menyajikan informasi perhitungan suara juga memberikan informasi berpa total suara yang ikut melakukan pemilihan dan berapa suara yang sah.

|                | _                                                           |                                                        |                                             |                                                             |
|----------------|-------------------------------------------------------------|--------------------------------------------------------|---------------------------------------------|-------------------------------------------------------------|
| N Jurai        | Beranda                                                     |                                                        |                                             | ♣ Beranda > Bera                                            |
| # Beranda      | Kecamatan IV Jurai                                          |                                                        |                                             |                                                             |
| Monitoring TPS | Progres Suara Gubernur dan                                  | Wagub                                                  |                                             |                                                             |
|                | JUMLAH TPS<br>96<br>SURAT GUBERNUR MASUK<br>10 TPS - 10,42% | 2.127<br>PENGGUNA HAK PILIH<br>2.006                   | SUARA SAH<br>1.933<br>SUARA TIDAK SAH<br>73 | SUARA SAH DIENTRI<br>665<br>Roogres<br>34,40% dari 10 TPS   |
|                |                                                             | H. Mahyeldi Ansharullah, S.P. & Vasko Ruseimy S.T.     |                                             | 367 - 55,19                                                 |
|                |                                                             | 357 - 55, 194                                          |                                             |                                                             |
|                |                                                             | Capt. H. Epyardi Asda, M.Mar. & H Ekos Albar SE, MM.   |                                             | 298 - 44,81                                                 |
|                | Selengkaprya >                                              | 200 (143318)                                           |                                             |                                                             |
|                | Progres Suara Bupati dan Wa                                 | abup                                                   |                                             |                                                             |
|                | JUMLAH TPS<br>96<br>SURAT BUPATI MASUK<br>10 TPS - 10,42%   | 2000<br>3.905<br>9ENGONA HAK PILIH<br>3.604            | SUARA SAH<br>3.566<br>SUARA TIDAK SAH<br>38 | SUARA SAH DIENTRI<br>3.243<br>PROGRES<br>90,94% dari 10 TPS |
|                |                                                             | Drs. Rusma Yul Anwar, M.Pd & Nasta Oktavian, S.H. M.Kn | 1.530 - 78,014                              | 2.557 - 72.51                                               |

## 2. Operator Nagari

a. Modul login aplikasi

Sama seperti level operator kecamatan, untuk dapat mengakses aplikasi harus memiliki akun yang terdaftar, jika sudah memiliki akun silahkan inputkan username dan password kedalam input pada halaman login.

| 🔁 🐨 DESKPILKADA                                                                          |  |
|------------------------------------------------------------------------------------------|--|
| Username                                                                                 |  |
| Pessword                                                                                 |  |
| Copyright @ 2019 - 2024<br>Dinas Kamunikasi dan Informatika<br>Kabupaten Pesisir Selatan |  |
|                                                                                          |  |
|                                                                                          |  |

Gambar 6 : halaman login operator nagari

b. Halaman dashboard / halaman awal

Pada halaman awal ini akan di berikan tampilan 3 modul pilihan. Modul DPT ( daftar pemilih tetap ) untuk melakukan penginputan daftar pemilih, Gubernur untuk peninputan suara gubernur, dan modul Bupati untuk penginputan suara bupati.

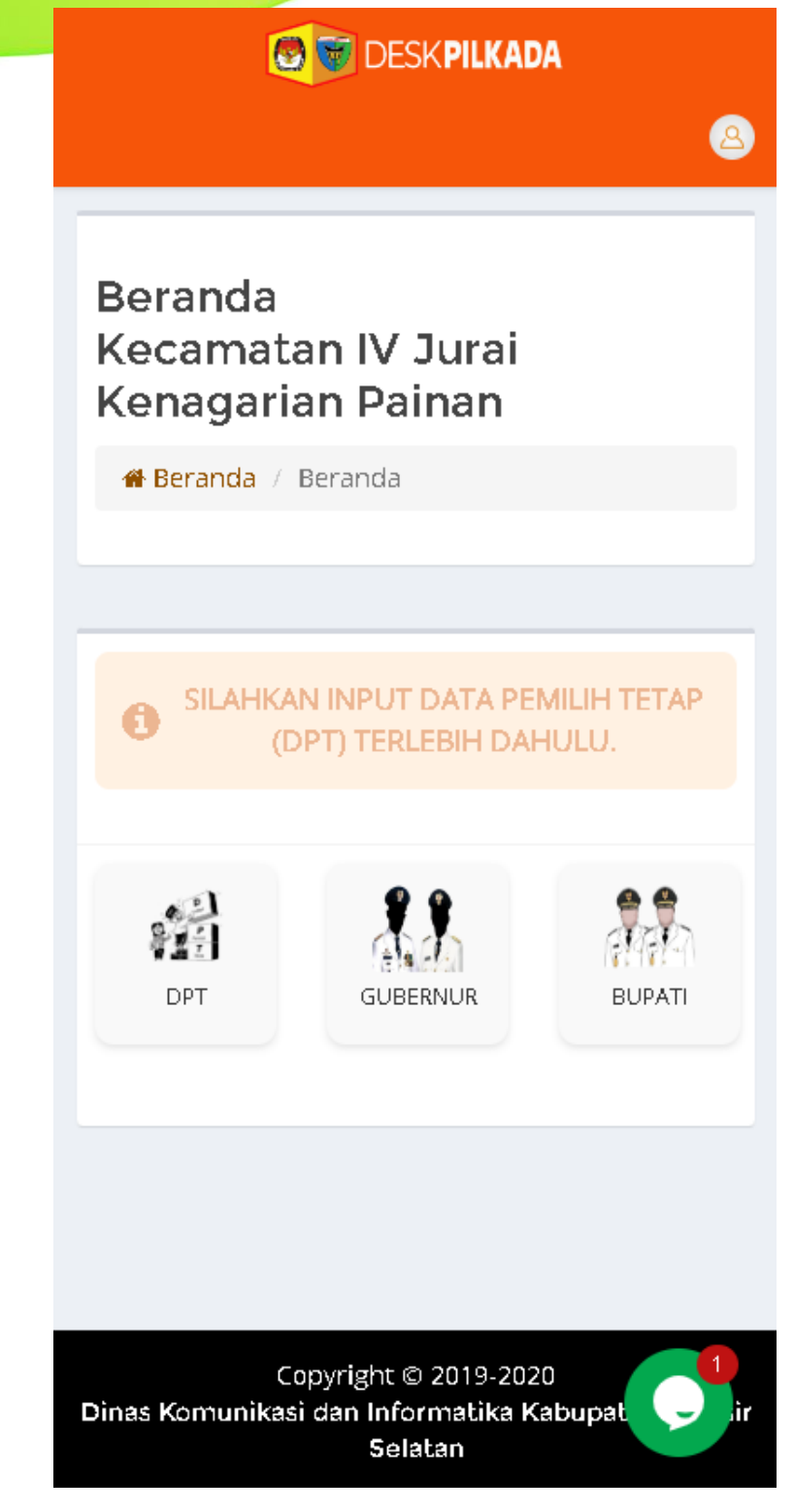

Gambar 7 : Halaman Awal aplikasi untuk Operator Nagari

Modul DPT ( Daftar Pemilih Tetap )

c.

Sebelum melakukan penginputan jumlah suara untuk gubernur dan bupati, operator aplikasi harus melakukan penginputan jumlah dpt terlebih dahulu. Jika data dpt belum terisi, maka penginputan jumlah suara untuk gubernur dan bupati tidak bisa dilakukan.

| 🙋 🐨 DESK PILKADA                        |                            |             |              |   |  |  |
|-----------------------------------------|----------------------------|-------------|--------------|---|--|--|
|                                         |                            |             |              | 8 |  |  |
| Data Pemilih                            |                            |             |              |   |  |  |
| 🆀 Beranda > Data                        | a Pemilih                  |             |              |   |  |  |
| Daftar Dat                              | Daftar Data Pemilih 🗲 ВАСК |             |              |   |  |  |
|                                         | GUBER                      | NUR         |              |   |  |  |
| KAMPUNG RAW                             | /ANG (GOR I                | LYAS YAKUB) |              |   |  |  |
|                                         | Pemilih                    | Pengguna    | Suara<br>sah |   |  |  |
|                                         | 120                        | 110         | 105          |   |  |  |
|                                         |                            |             |              |   |  |  |
| KAMPUNG RAW                             | /ANG (KEDA                 | I JUS NOVI) |              |   |  |  |
|                                         | Pemilih                    | Pengguna    | Suara<br>sah |   |  |  |
|                                         | 100                        | 100         | 90           |   |  |  |
|                                         |                            |             |              |   |  |  |
| KAMPUNG RAWANG (RUMAH TAHFIZ AL-AMILIN) |                            |             |              |   |  |  |
|                                         | Pemilih                    | Pengguna    | Suara<br>sat |   |  |  |
| M A Tes                                 | 120                        | 120         | 120          |   |  |  |

Gambar 8 : List TPS dan jumlah DPT untuk gubernu

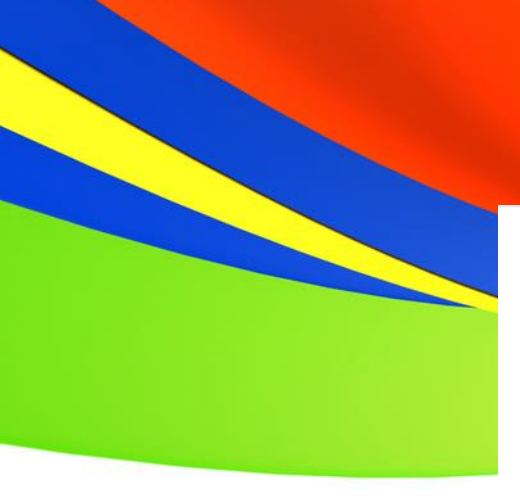

### BUPATI

### KAMPUNG RAWANG (GOR ILYAS YAKUB)

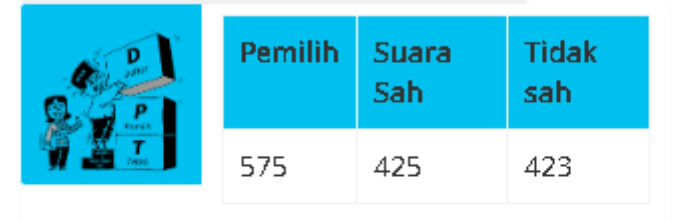

### KAMPUNG RAWANG (KEDAI JUS NOVI)

|      | Pemilih | Suara<br>Sah | Tìdak<br>sah |
|------|---------|--------------|--------------|
| Tess | 150     | 150          | 150          |

#### KAMPUNG RAWANG (RUMAH TAHFIZ AL-AMILIN)

| Pemilih | Suara<br>Sah | Tidak<br>sah |
|---------|--------------|--------------|
| 125     | 125          | 120          |

## KAMPUNG PAINAN UTARA (SLB)

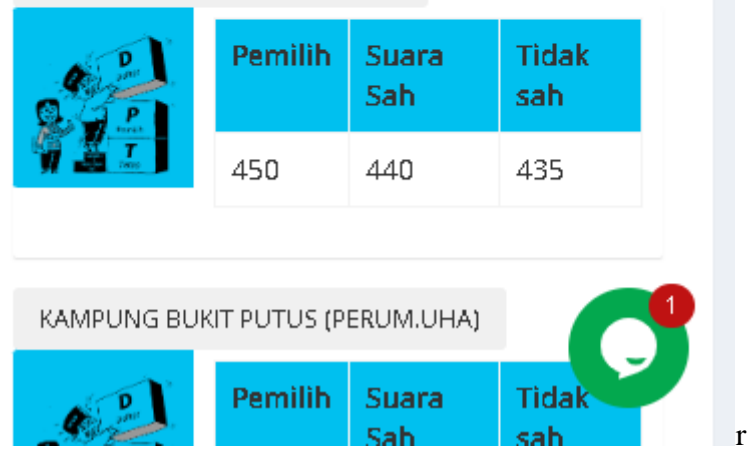

Gambar 9 : List TPS dan jumlah DPT untuk bupati

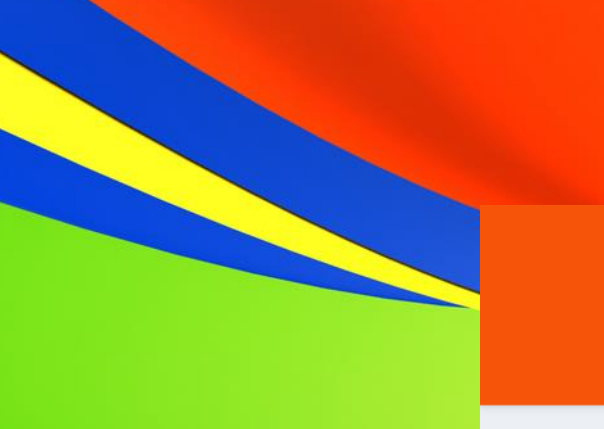

🙆 🐨 DESK**PILKADA** 

# 8

## Data Pemilih

🆀 Beranda 🗧 Data Pemilih 🗧 Ubah Data Pemilih

### Kenagarian Painan

TPS 1 - KAMPUNG RAWANG (GOR ILYAS YAKUB)

Daftar Pemilih Gubernur

| Jumlah Pemilih (DPT+DPTb+DPK)                                                                                                    |
|----------------------------------------------------------------------------------------------------|
| 120                                                                                                    |
| Jumlah Pengguna Hak Pilih (B1+B2+B3)                                                                                                    |
| 110                                                                                                    |
| Suara Sah                                                                                                    |
| 105                                                                                                    |
| Suara Tìdak Sah                                                                                                    |
| 5                                                                                                    |
| Mengubah data pemilih dapat<br>mengakibatkan data perhitungan suara<br>pemilih yang telah diisikan menjadi sala<br>Silakan perbaiki data perhitungan suara |

Gambar 10 : Formulir pengisian DPT

d. Modul Gubernur

Pada modul ini disajikan informasi data jumlah suara pemilihan calon gubernur dan wakil gubernur per TPS pada setiap nagari yang mengkases aplikasi. Pada modul ini juga untuk melakukan penginputan data jumlah suara yang telah di hitung di inputkan kedalam aplikasi sesuai dengan tps per nagari.

#### 1. KAMPUNG RAWANG (GOR ILYAS YAKUB)

| 62 | PASLON 01 | PASLON 02 |
|----|-----------|-----------|
|    | 55        | 50        |

### 2. KAMPUNG RAWANG (KEDAI JUS NOVI)

| e P)                                       | PASLON 01 | PASLON 02 |  |  |
|--------------------------------------------|-----------|-----------|--|--|
| 814                                        | 0         | 0         |  |  |
|                                            |           |           |  |  |
| 3. KAMPUNG RAWANG (RUMAH TAHFIZ AL-AMILIN) |           |           |  |  |
|                                            |           |           |  |  |

| Con Part           | PASLON 01 | PASLON 02 |  |
|--------------------|-----------|-----------|--|
| P T                | 0         | 0         |  |
| <b>91 122 1898</b> |           |           |  |
|                    |           |           |  |

4. KAMPUNG PAINAN UTARA (SLB)

Gambar 11 : List jumlah suara masuk per TPS nagari

## Kenagarian Painan

### TPS 2 - KAMPUNG RAWANG (KEDAI JUS NOVI)

| Jumlah Pemilih             | : | 100 |
|----------------------------|---|-----|
| Suara sah                  | : | 90  |
| Pemilih Pengguna Hak Pilih | : | 100 |
| Suara tidak sah            | : | 10  |

| No<br>Urut 🎎 | Nama Calon                                                  | Jumlah<br>Suara |
|--------------|-------------------------------------------------------------|-----------------|
| 1            | H. Mahyeldi<br>Ansharullah, S.P. &<br>Vasko Ruseimy S.T.    |                 |
| 2            | Capt. H. Epyardi<br>Asda, M.Mar. & H<br>Ekos Albar SE,. MM. | C               |
| [            |                                                             |                 |

Gambar 12 : formulir pengisian jumlah suara yang telah di hitung

Modul Bupati

Modul bupati ini sama seperti modul gubernur. Modul yang digunakan untuk menginputkan

perhitugan suara bupati.

1. KAMPUNG RAWANG (GOR ILYAS YAKUB)

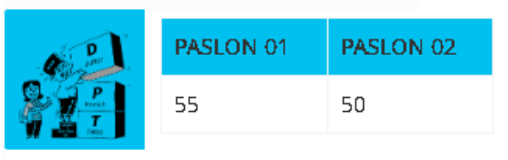

2. KAMPUNG RAWANG (KEDAI JUS NOVI)

| 62 | PASLON 01 | PASLON 02 |
|----|-----------|-----------|
|    | 0         | 0         |

3. KAMPUNG RAWANG (RUMAH TAHFIZ AL-AMILIN)

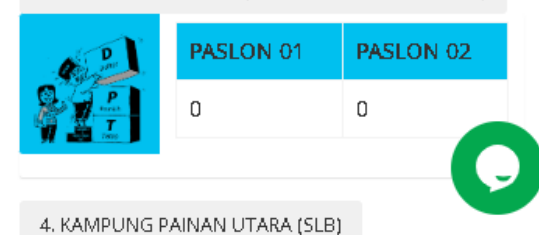

Gambar 13 : list suara bupati per tps

#### Kenagarian Painan

### TPS 2 - KAMPUNG RAWANG (KEDAI JUS NOVI)

| Jumlah Pemilih             | : | 100 |
|----------------------------|---|-----|
| Suara sah                  | : | 90  |
| Pemilih Pengguna Hak Pilih | : | 100 |
| Suara tidak sah            | : | 10  |

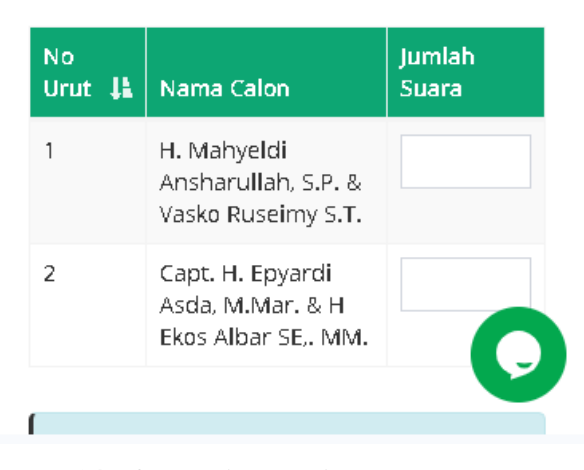

Gambar 14 : formulir penginputan sauara bupati